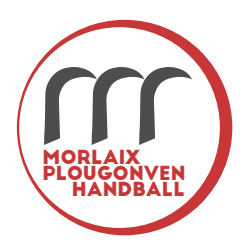

## Fiche de renseignement

Retourner par mail : contact@morlaixplougonven-handball.fr

Nom :

Prénom :

Date de naissance :

Lieu de naissance :

Téléphone :

Sexe : Masculin / Féminin

e-Mail:

Adresse postale :

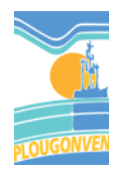

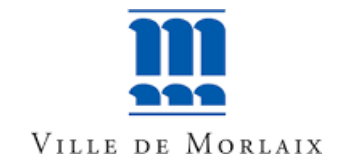

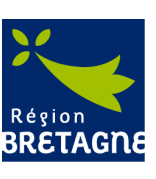

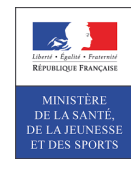

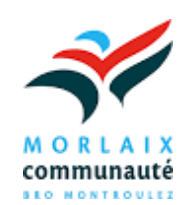

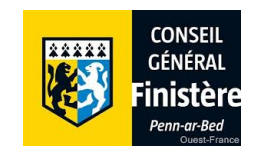

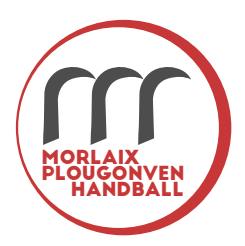

## Procédure d'inscription par mail

Afin de compléter votre licence en bonne et due forme, merci de suivre les étapes cidessous

Étape 1 : Ouvrez le mail de GestHand et cliquez sur Compléter le formulaire

Étape 2 : Dans la partie Identité, vérifiez les informations. En cas d'anomalie(s), merci d'en informer notre secrétariat.

Étape 3 : Dans la partie Adresse et contact, ajoutez vos informations personnelles (adresse, n° de téléphone, etc...)

Étape 4 : Dans la partie Licence, cliquez sur la licence demandée. Indiquez également votre taille et votre latéralité.

## > Dirigeant

- Blanche Dirigeant (Ne pas choisir)
- Dirigeant (Licence non-compétitive)
- > Pratiquant
- Blanche Joueur (Ne pas choisir)
- HandEnsemble (Ne pas choisir)
- Handfit (Ne pas choisir)
- Joueur (Si vous souhaitez faire de la compétition
- Loisir (Si vous souhaitez juste vous entrainer)

Étape 5 : Dans la partie Justificatifs, ajoutez les documents demandés :

Cliquez sur parcourir.

- Une Photo de face en bonne qualité faisant la taille de l'espace proposé. taille max : 500ko.
- Le certificat médical officiel de la FFHB
- Une photo de votre pièce d'identité (Carte d'identité ou passeport)
- Pour les mineurs, l'autorisation parentale officielle de la FFHB

Note : Pour ajouter vos justificatifs, une simple photo LISIBLE suffit pour la licence. Vous pouvez donc utiliser vos smartphones ou tablettes pour remplir ce formulaire.

Néanmoins, vous devrez transmettre la version originale de votre certificat médical au club une fois la licence finalisée.

Étape 6 : Cliquez sur Finaliser en bas de votre formulaire si votre licence est terminée. Étape 7 : Choisissez ou non l'assurance fédérale et lisez les conditions d'inscription. Cliquez ensuite sur Valider

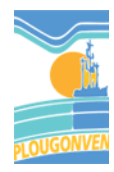

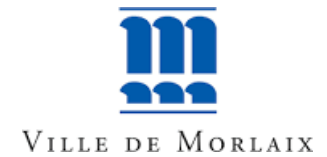

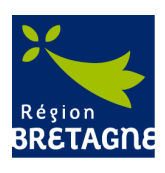

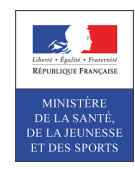

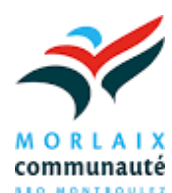

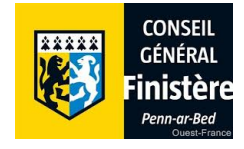